# **Course Homepage Layouts**

Last Modified on 08/06/2025 3:45 pm CDT

You can now choose from different homepage layouts to suit your course. The **Course Homepages** are differed mainly through their layouts, and available widgets. Please browse through the choices below and decide based on what is best for your course.

## **Activating a Course Homepage**

1. From your D2L Course Homepage, navigate to [Course Management] → [Course Admin].

| College             | fark File | ' Sanath |
|---------------------|-----------|----------|
| Course Management 🗸 | Content   | Grades   |
| Course Admin        | Sandb     | юх       |
| Course Builder      |           |          |
| LOR                 | ~         |          |
| Manage Files        |           |          |
| Quick Eval          | ~         |          |
| Rubrics             |           |          |

2. Under Course Administration, click [Homepages].

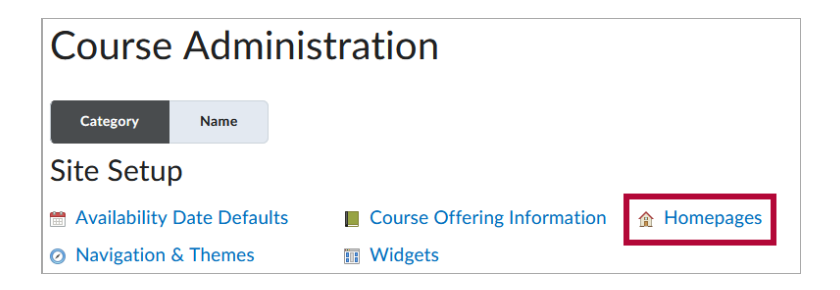

3. Click the dropdown under **Active Homepage** and choose the desired Homepage Layout. Click **[Apply]**.

| Select a homepage to u | use in this org ur | nit. Selecting the default op |
|------------------------|--------------------|-------------------------------|
| Create Homepage        | 2                  |                               |
|                        |                    |                               |
| Active Homepage        |                    |                               |
| Course Hor 🗸           | Apply              | 3                             |
| Default                |                    |                               |
| Course Home 01b        |                    |                               |
| Course Home 02a        |                    |                               |
| Course Home 02b        |                    |                               |
| Course Home 03a        | 2                  |                               |
| Course Home 03b        |                    |                               |
| Course Home 04a        |                    |                               |
| Course Home 04b        |                    |                               |
| Course Home 05a        |                    |                               |
| Course Home 05b        |                    |                               |

## **Available Homepage Layouts**

## 00 Original - Course Home - Default

This is the default **Homepage Layout** which you are already familiar with.

**Faculty View** 

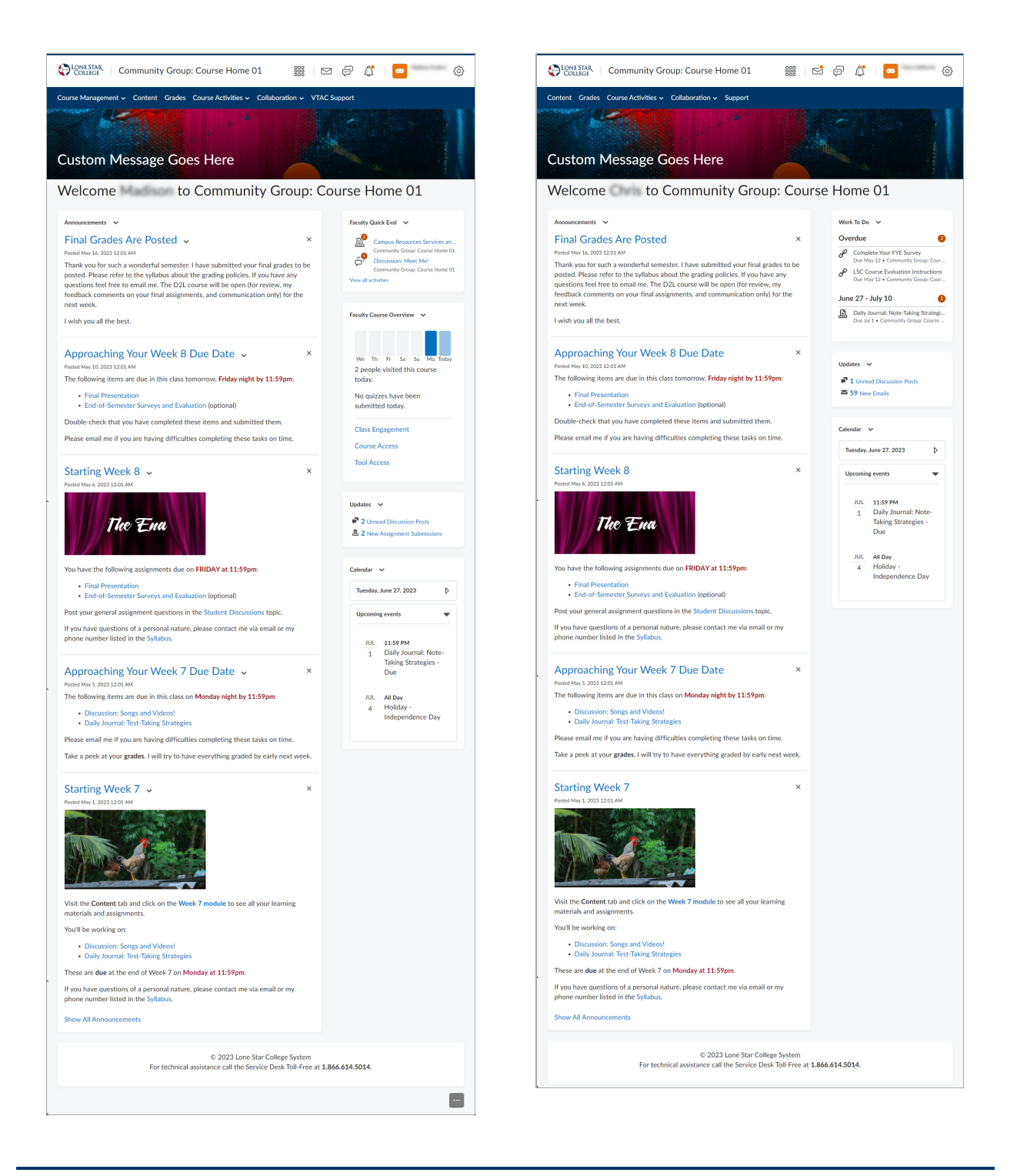

## **Course Home 01B**

This Homepage Layout is identical to **00 Original** with the addition of the **Welcome Window** widget.

**Faculty View** 

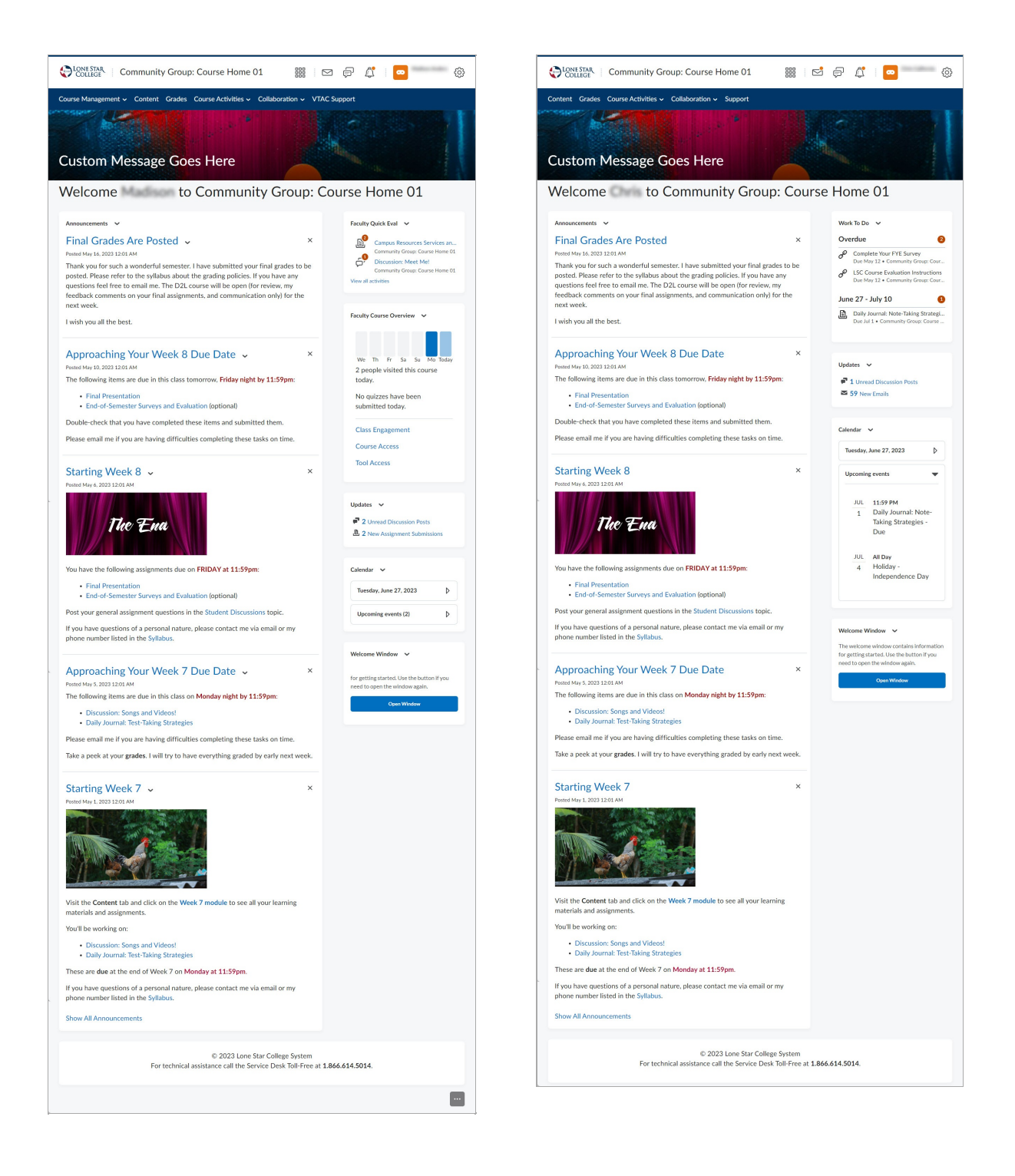

## **Course Home 02A**

This homepage uses a basic two-column layout with the larger column on the left and the smaller column on the right. The larger column has a widget to display up to five announcements. The smaller column has a **Contact Us** widget for one or more course team members. It also has a Calendar, and Updates.

#### **Faculty View**

#### **Student View**

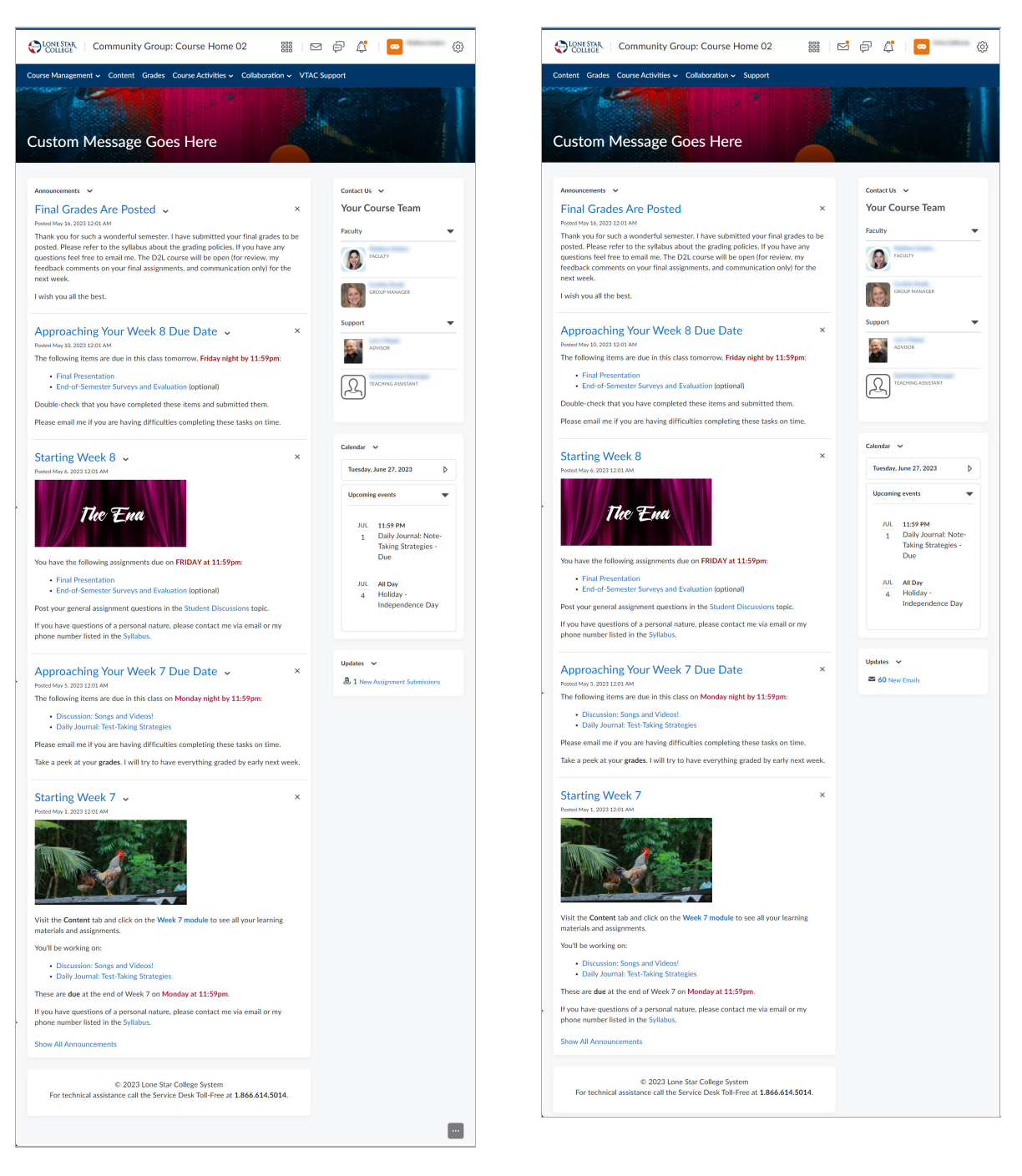

### **Course Home 02B**

This is the same homepage layout as 02A with the addition of the **Welcome Window** widget in the smaller column. The Welcome Window will also automatically pop up the Welcome module from the Content area the first time a person enters the course.

**Faculty View** 

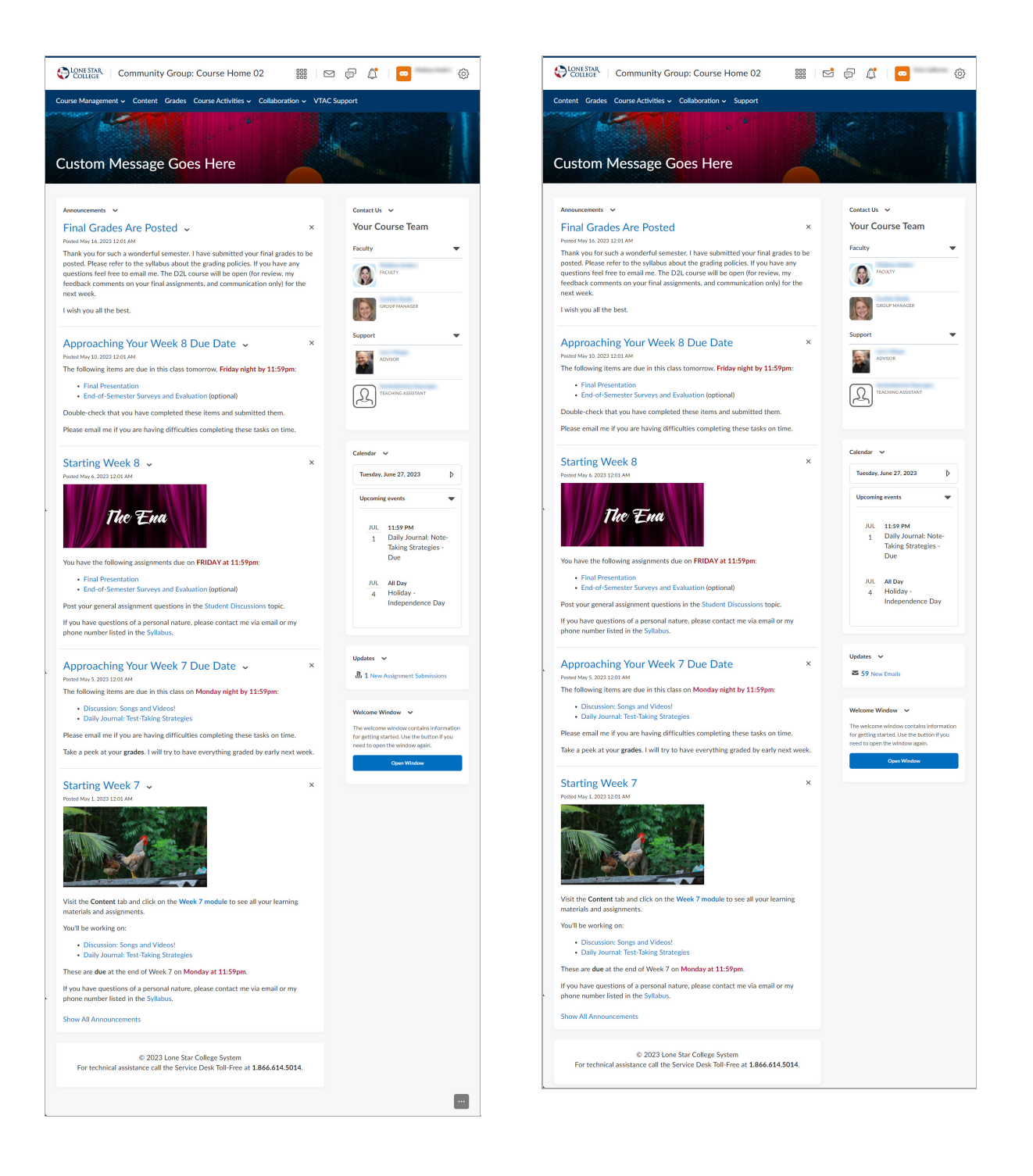

## **Course Home 03A**

This homepage uses a basic two-column layout with the smaller column on the left and the larger column on the right. The smaller column has a Contact Us widget for one or more course team members. It also has a Calendar, and Updates. Faculty will also see a Faculty Course Overview widget at the top of the smaller column. The larger column has a widget to display up to five announcements. Faculty will also see a Faculty Quick Eval widget at the top of the larger column.

**Faculty View** 

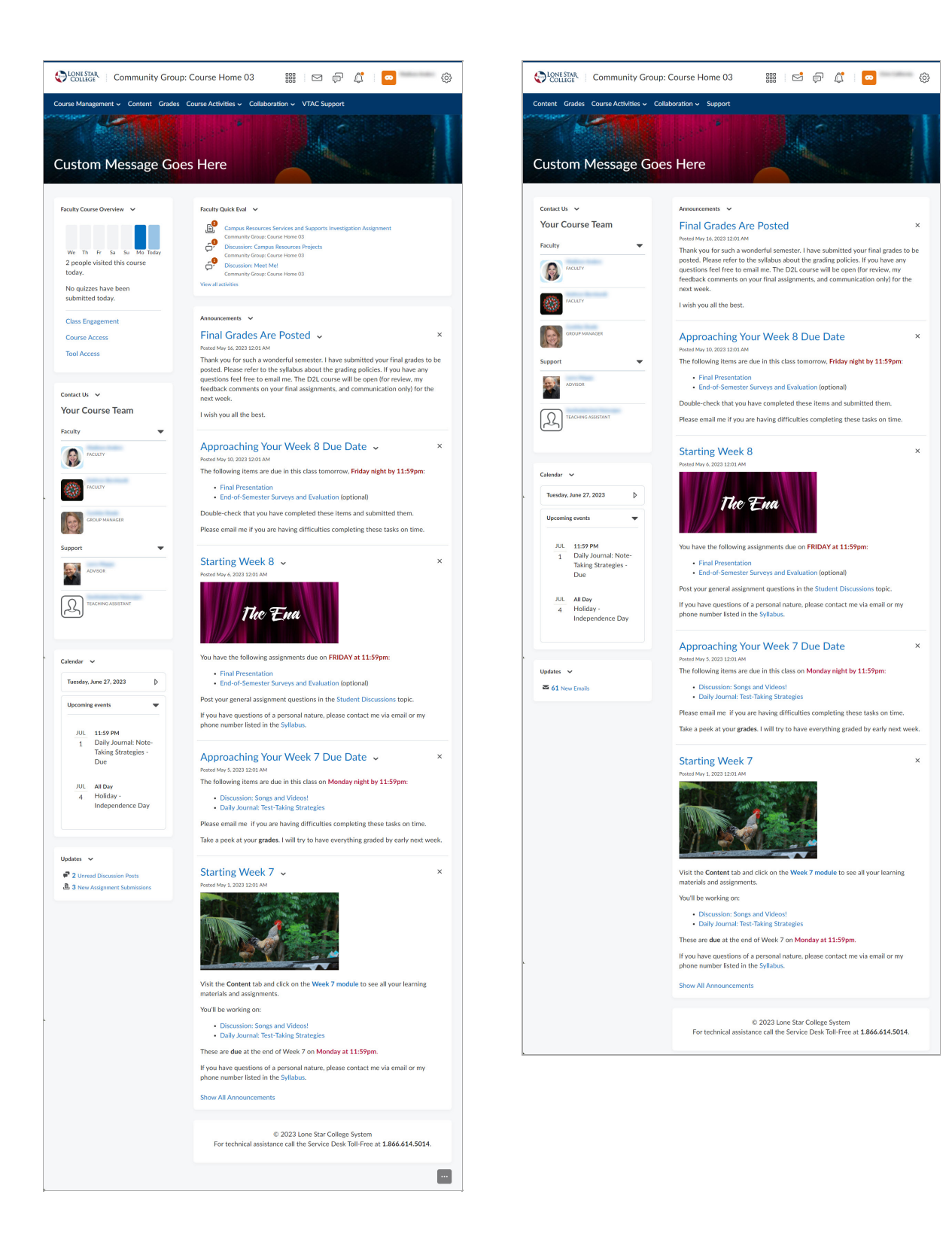

## **Course Home 03B**

This is the same homepage layout as 03A with the addition of a **Welcome Window** widget in the smaller column. The Welcome Window will also automatically pop up the Welcome module from the Content area the first time a person enters the course.

#### **Faculty View**

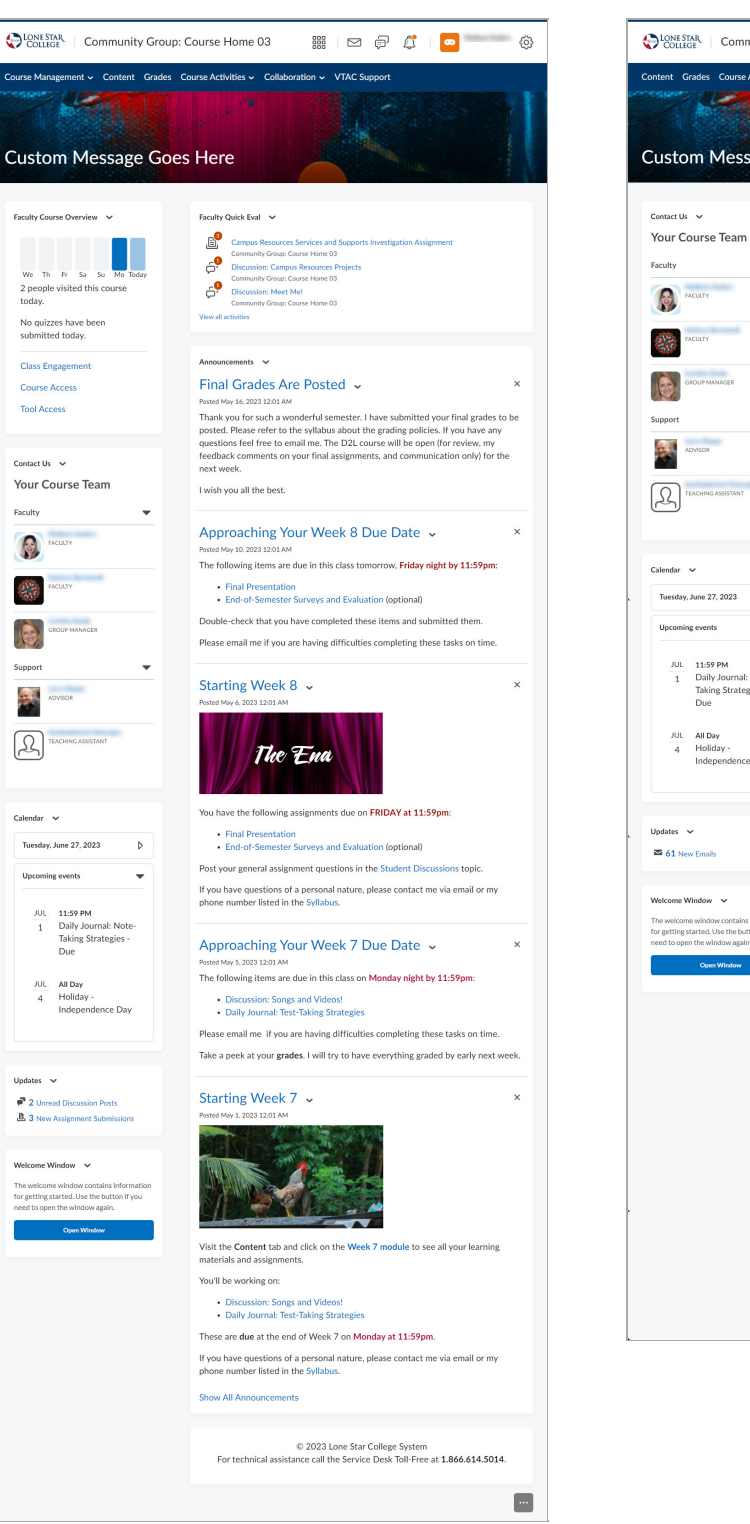

#### **Student View**

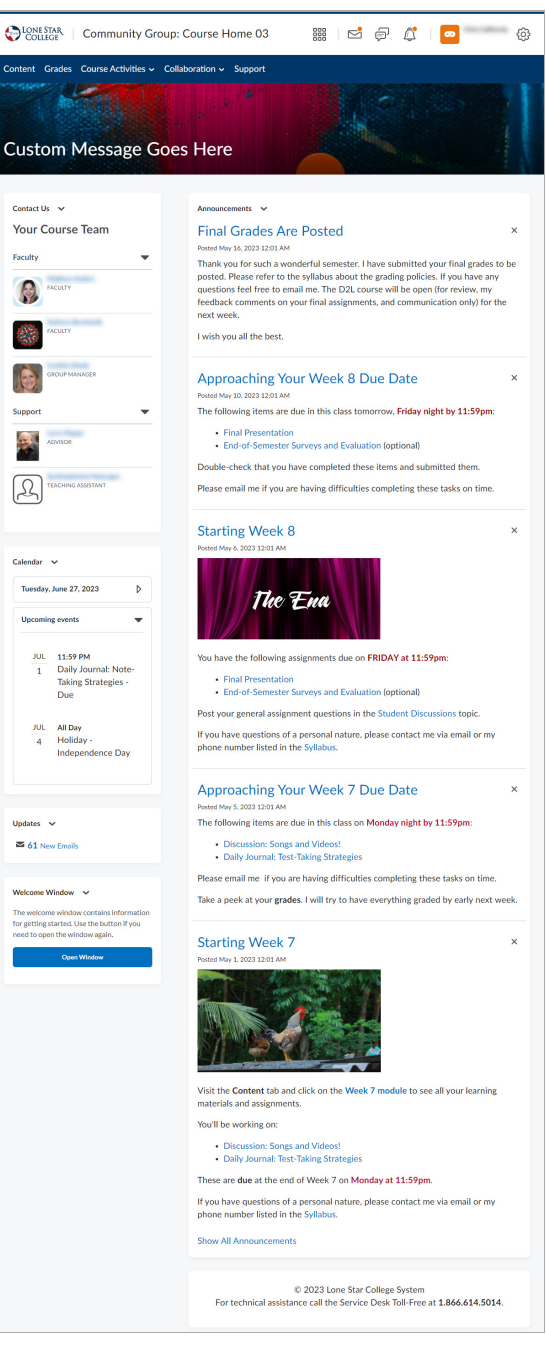

#### **Course Home 04A**

This Course Homepage includes **Visual Table of Contents** at the top, with the **Faculty Course Overview** widget located on the right. The **Contact Us** widget can also be found at the lower-right of the page.

#### **Faculty View**

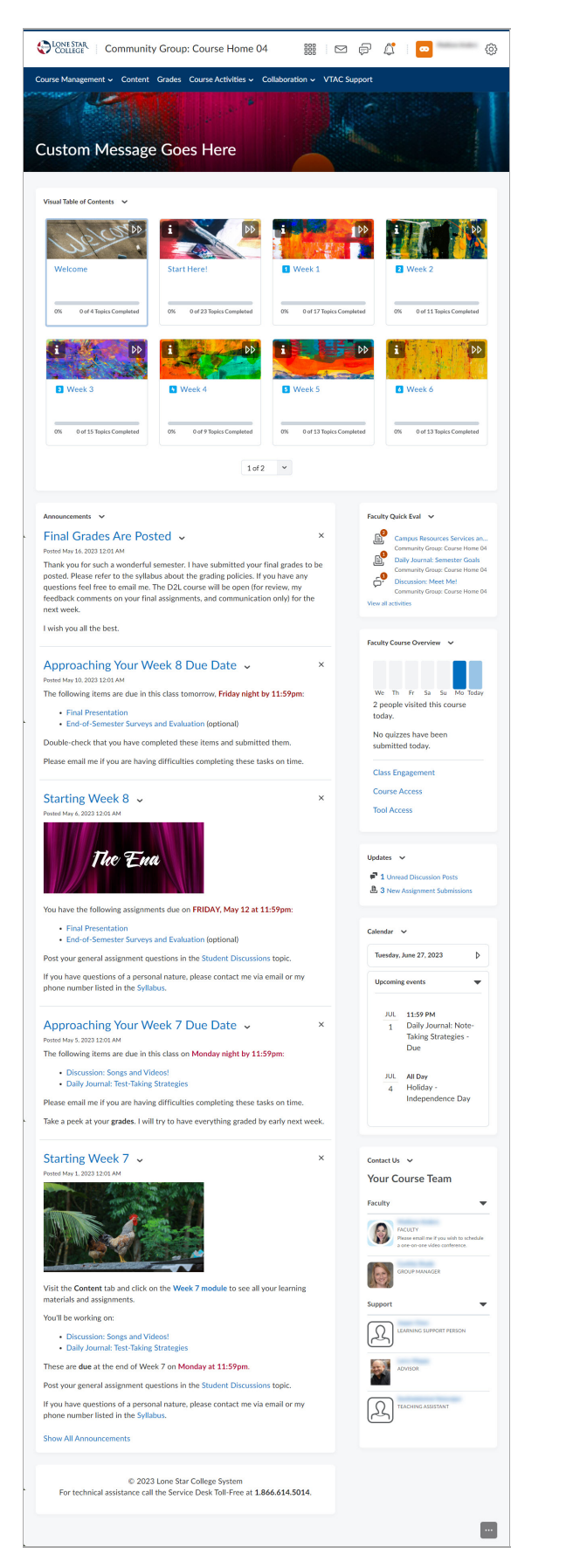

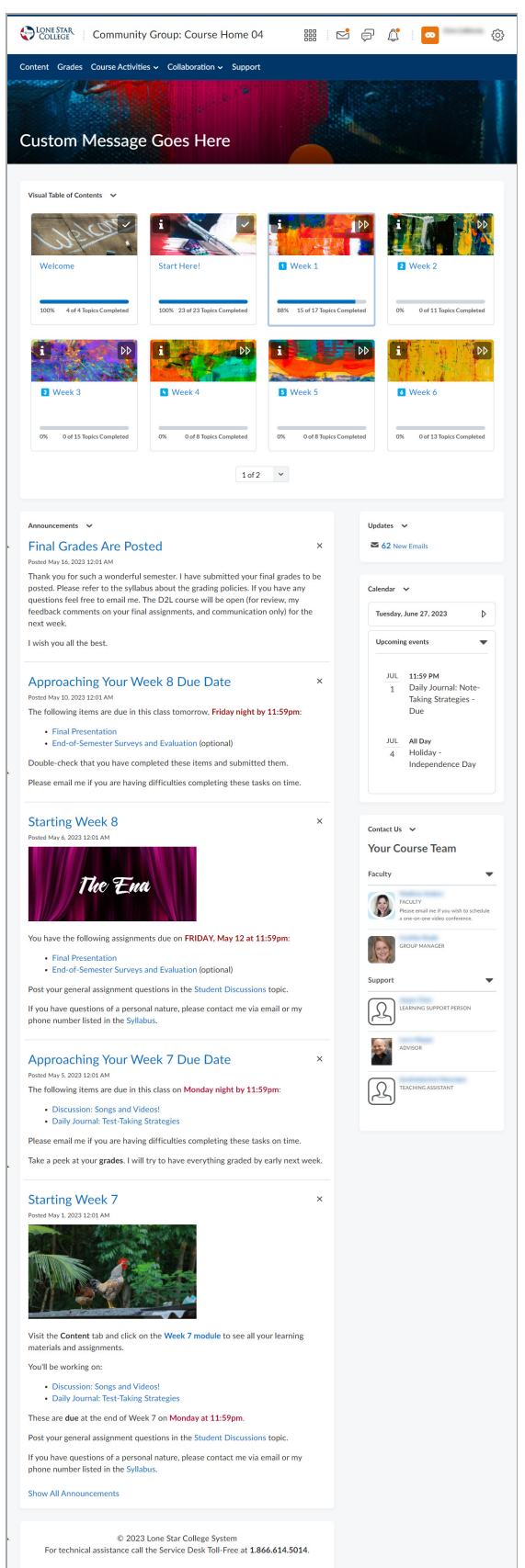

## **Course Home 04B**

Same as 04A, with the addition of the **Welcome Window** widget.

**Faculty View** 

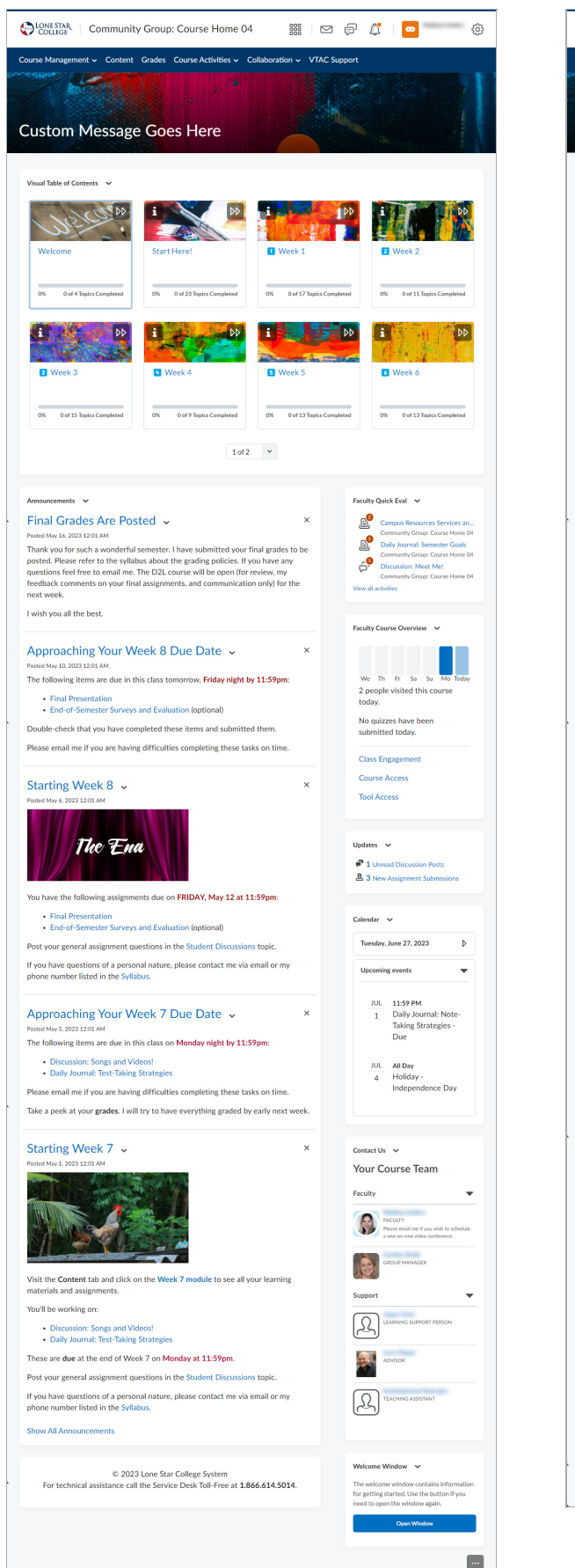

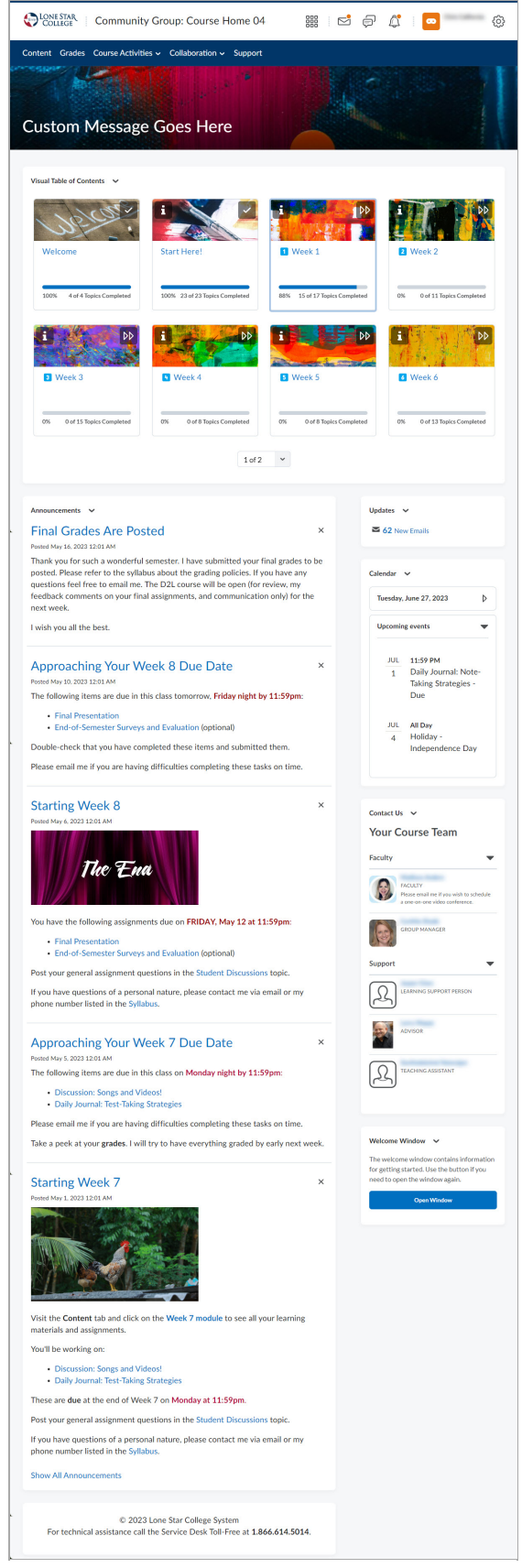

## **Course Home 05A**

This Homepage Layout includes the **Slim Announcements** widget at the center top, while on the left-hand side, you have following widgets available: **Contact Us**, **Visual Table of Contents**, **Faculty Course Overview**, and **Calendar**.

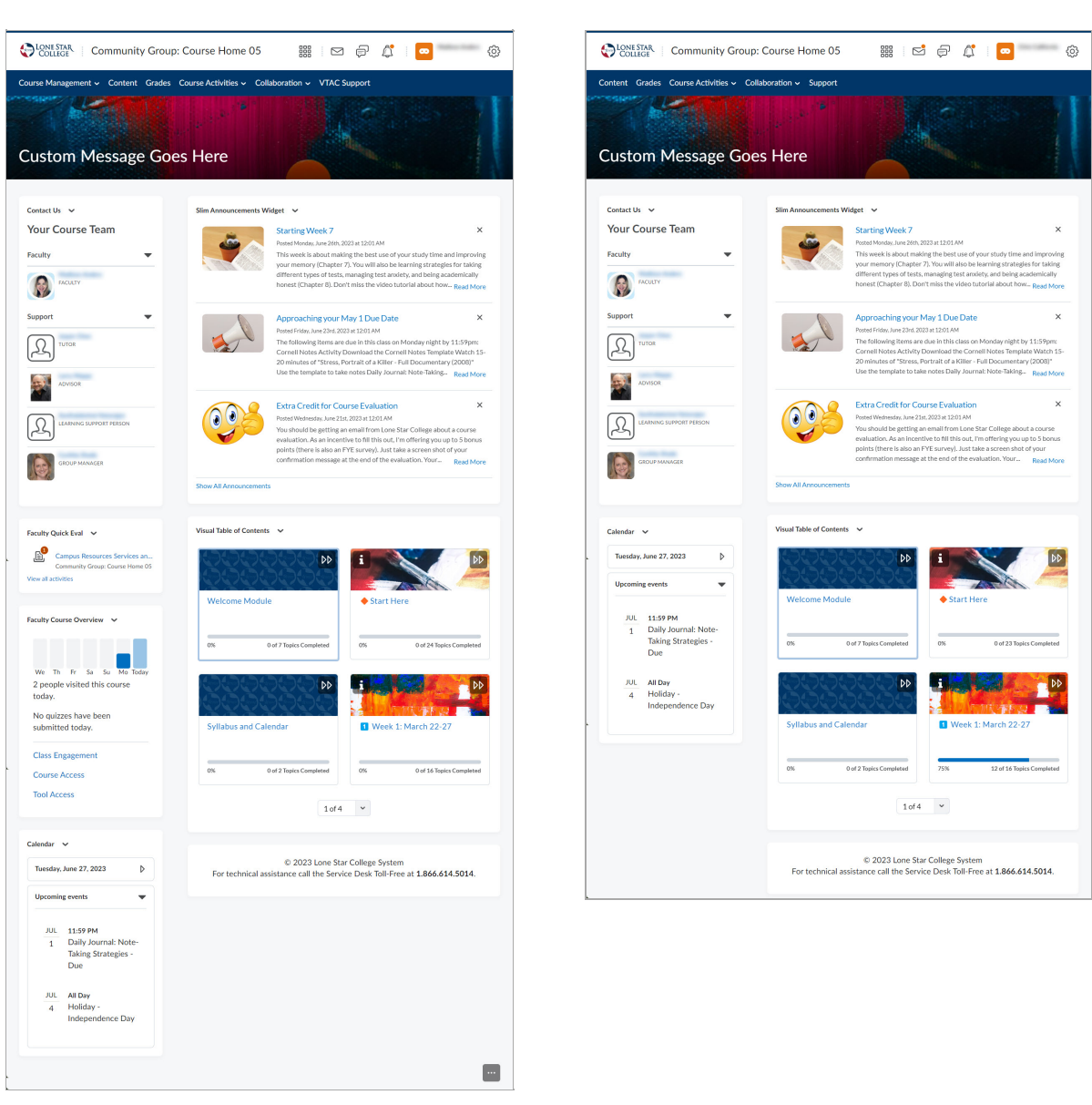

#### **Faculty View**

**Student View** 

## **Course Home 05B**

This Homepage Layout includes all of the available widgets, with the addition of the **Welcome Window** widget, the rest will be the same as 05A.

Faculty View

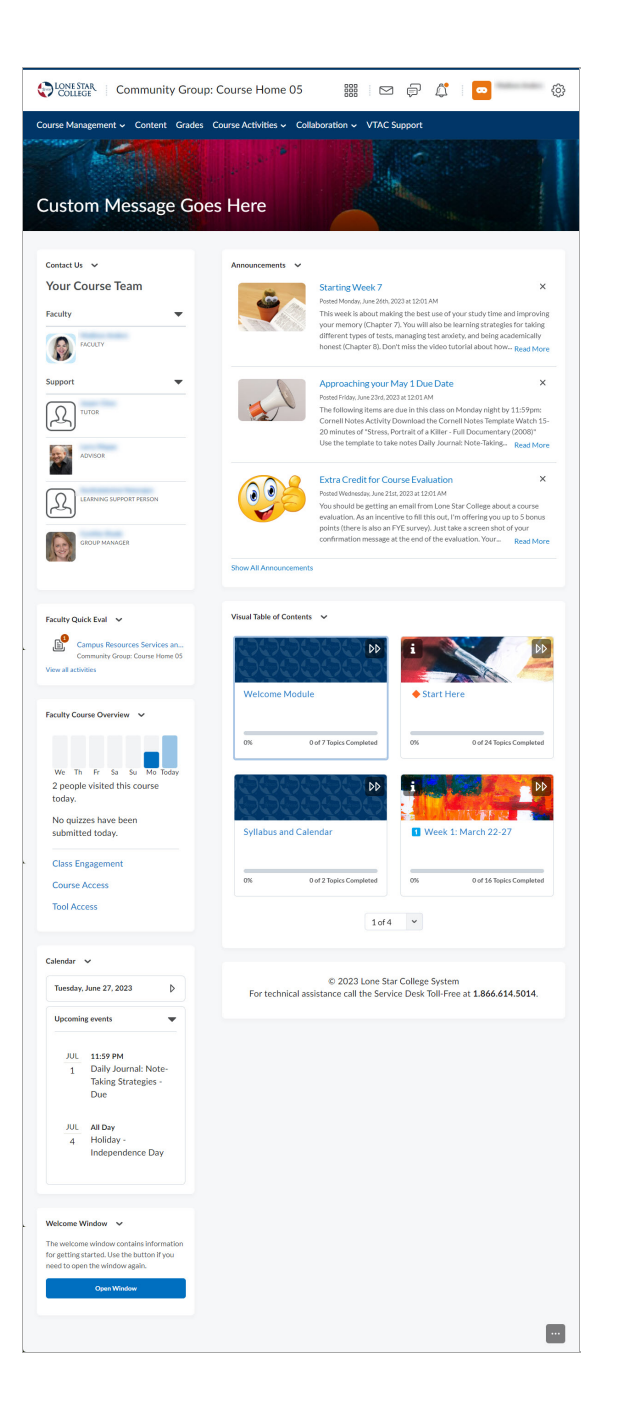

| College Community Group:                                                                                                    | Course Home 05           | iii   🖻 🖗 🧳   🚥                                                                                                    | <u>(</u>                                                                             |
|----------------------------------------------------------------------------------------------------|--------------------------|----------------------------------------------------------------------------------------------------|--------------------------------------------------------------------------------------|
| ntent Grades Course Activities - Coll<br>Galaxies - Coll<br>ustom Message Goe                                                                                                    | aboration v Support      |                                                                                                    |                                                                                      |
| Contact Us  Your Course Team Faculty Faculty F                                                                                                    | Announcements 👻          | Starting Week 7<br>Road Monke, Iwis 261, 2023 at 12:01 AM<br>This resek is about analog the best use of your study you<br>wour memory (Chapter 7). You will also be karning at<br>filterer types of tests, managing test study, and be<br>honest (Chapter 8), Don't miss the video tutorial about                                                                                                    | X<br>time and improving<br>ategies for taking<br>ing academically<br>t how Read More |
| Support                                                                                                    |                          | Approaching your May 1 Due Date<br>Posed Friday, June 201, 2023 at 1201 AM<br>The following items are due in this class on Monday ril<br>Cornell Notes Activity Download the Cornell Notes Ti<br>20 minutes 0 <sup>+</sup> 5 tress, Portrait of a Niller – Full Docum<br>Use the template to take notes Daily Journat: Note-Ta                                                                                                    | X<br>ight by 11:59pm:<br>emplate Watch 15-<br>entary (2008)*<br>king= Read More      |
|                                                                                                    | Show All Annourcement    | Extra Credit for Course Evaluation<br>Poted Widwaday, Jane 25s, 2023 at 2201 MM<br>You should be getting an email from Lone Star College<br>evaluation. As an incortive to fill third too. It no infering<br>points (there is also an PTE survey). Just take a screen<br>confirmation message at the end of the evaluation. Yo                                                                                                    | x<br>about a course<br>you up to 5 bonus<br>shot of your<br>ur Read More             |
|                                                                                                    | Virual Table of Contents | . v                                                                                                    |                                                                                      |
| Calendar V<br>Tuesday, June 27, 2023                                                                                                    | 19999<br>19999           | DD <b>i</b>                                                                                                    |                                                                                      |
| Catendar V<br>Tuesday, June 27, 2023 D<br>Upcoming events V<br>JUL 11:59 PM<br>1 Daily Journal: Note-<br>Taking Strategies -<br>Due                                                                                                    | Welcome Modul            | DD Start Here                                                                                                    | 3 Topics Corroleted                                                                  |
| Zenstar     V       Tenskiy, June 27, 2023     Image: Comparison of the second second                                                                                                    | Welcome Modul            | ndar Db Carl Here<br>5477 Trainic Commined<br>05 0 0 422<br>0 Week 1: March 2                                                                                                    | a Tapics Completed                                                                   |
| Catendar V<br>Terestry, June 27, 2023 b<br>Upcoming events V<br><u>JUL</u> 11:59 PM<br>1 Daily Journal Note-<br>Taking Strategies -<br>Due<br><u>JUL</u> 410 by<br>4 Holderun -<br>Holderun -<br>Holderun - | Welcome Modul            | e<br>bar 7 Traits Consistent<br>ond 7 Traits Consistent<br>ond 7 Traits Consistent<br>Dat 7 Traits Consistent<br>Dat 7 Traits Consistent<br>Traits Traits Consistent<br>Dat 7 Traits Consistent<br>Traits Traits Consistent<br>Traits Traits Consistent<br>Traits Traits Consistent<br>Traits Traits Consistent<br>Traits Traits Consistent<br>Traits Traits Consistent<br>Traits Traits Consistent<br>Traits Traits Consistent<br>Traits Traits Consistent<br>Traits Consistent | 3 Tapia Canalitat                                                                    |